# COM Port Redirector User Manual

한글 Version 1.1

June 14, 2006

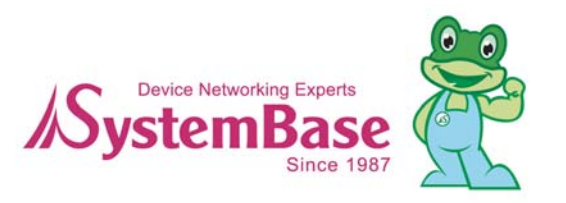

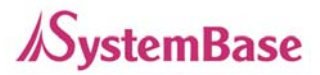

## Revision History

| Revision Date | Document<br>Version | Pages | Description                 |
|---------------|---------------------|-------|-----------------------------|
| May 25, 2006  | 1.0                 | All   | Initial release by jhkim    |
| Turno 14 2006 | 1 1                 | 3     | Modified supported hardware |
| June 14, 2006 | 1.1                 | All   | Style fix                   |

| Copyright 2006 SystemBase Co., Ltd. All rights reserved. |                                    |  |  |
|----------------------------------------------------------|------------------------------------|--|--|
| Website                                                  | _http://www.sysbas.com/_           |  |  |
| Tel                                                      | 02-855-0501                        |  |  |
| Fax                                                      | 02-855-0580                        |  |  |
| 서울시 구로구 구로동 212-8 대륭포스트타워 1차 1601호                       |                                    |  |  |
| 문의사항에 대해서는                                               | <u>tech@sysbas.com</u> _ 로 연락바랍니다. |  |  |

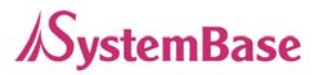

## **COM Port Redirector**

#### 1. 개요

Redirector 는 디바이스 서버의 시리얼포트를 PC 의 로컬 COM Port 와 동일하게 이용할 수 있도록 만들어주는 네트워크 COM port 드라이버 입니다. Redirector 를 통해 한 PC 에 최대 255 개의 COM 포트 등록이 가능합니다.

### 1) 사용가능 하드웨어

- Portbase Series
- WiComm-2
- Eddy Series
- Weddy Series

## 2) 운영체제 구성

- COM Port Redirector for Windows 98/ME
- COM Port Redirector for Windows 2000/XP/2003

## 3) 실행환경

Redirector가 설치되기 위한 최소 PC 사양은 다음과 같습니다.

- CPU 권장사양 : Pentium 100 MHz 이상
- 메모리 : 16 MB 이상
- CD-ROM : 4배속 이상
- 네트워크 : 10M Ethernet 이상

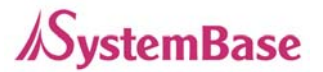

#### 2. Redirector 설치하기

하드웨어는 Redirector 설치 전에 반드시 동작환경을 설정해 주어야 합니다.

- 1) Windows 98/ME 환경에서 설치하기
  - 1) Redirector 를 설치할 PC 에 제공된 디바이스 서버의 CD 를 삽입합니다.
  - 2) CD를 삽입하면 자동실행화면이 뜨게 됩니다. "한국어 "를 선택합니다.
  - 3) Redirector 설치(WIN98/ME)" 버튼을 누르면 아래 그림과 같이 인스톨러가 실행됩니다.

| COM Port Redirector - Install | Shield Wizard                                                                                                    | × |
|-------------------------------|----------------------------------------------------------------------------------------------------|---|
|                               | Welcome to the InstallShield Wizard for COM<br>Port Redirector<br>The InstallShield® Wizard will install COM Port Redirector<br>on your computer. To continue, click Next. |   |
|                               | < <u>B</u> ack <mark>Next</mark> > Cancel                                                                                                    |   |

 인스톨러의 지시대로 프로그램을 설치합니다. Redirector 가 설치되고 실행하면 시스템 트레이에 Redirector 관리자 아이콘이 생깁니다.

Redirector Manager

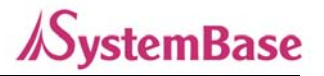

## 2) Windows 2000/XP 환경에서 설치하기

- 1) Redirector 를 설치할 PC 에 제공된 디바이스 서버의 CD 를 삽입합니다.
- 2) CD를 삽입하면 자동실행화면이 뜨게 됩니다. "한국어 "를 선택합니다.
- 3) "Redirector 설치(WIN2K/XP)" 버튼을 누르면 아래 그림과 같이 인스톨러가 실행됩니다.

| COM Port Redirector - InstallShield Wizard |                                                                                                    |  |  |
|--------------------------------------------|----------------------------------------------------------------------------------------------------|--|--|
|                                            | Welcome to the InstallShield Wizard for COM<br>Port Redirector<br>The InstallShield® Wizard will install COM Port Redirector<br>on your computer. To continue, click Next. |  |  |
| < <u>B</u> ack <u>Next</u> > Cancel        |                                                                                                    |  |  |

4) Install Wizard가 실행되면 "Next" 버튼을 클릭합니다.

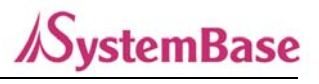

| COM Por               | t Redirector - InstallSh                                     | ield Wizard 🛛 🔀             |
|-----------------------|--------------------------------------------------------------|-----------------------------|
| Choose D<br>Select fo | Pestination Location<br>Ider where setup will install files. |                             |
|                       | Install COM Port Redirector to:<br>C:\\COM Port Redirector   | <u>C</u> hange              |
| InstallShield -       |                                                              | < <u>B</u> ack Next> Cancel |

5) 설치 경로를 지정한 뒤 "Next" 버튼을 클릭합니다.

| COM Port Redirector - InstallShield Wizard                                                                                                    |            |
|----------------------------------------------------------------------------------------------------|------------|
| Ready to Install the Program<br>The wizard is ready to begin installation.                                                                           | K          |
| Click Install to begin the installation.<br>If you want to review or change any of your installation settings, click Back. Click Canc<br>the wizard. | el to exit |
| InstallShield                                                                                                    | Cancel     |

6) 설치를 위해 "Install" 버튼을 클릭합니다.

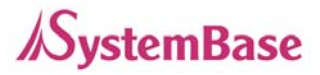

| COM Port Redirector - InstallShield Wizard |                                                                                                    |  |  |  |
|--------------------------------------------|----------------------------------------------------------------------------------------------------|--|--|--|
|                                            | InstallShield Wizard Complete<br>The InstallShield Wizard has successfully installed COM Port<br>Redirector. Click Finish to exit the wizard. |  |  |  |
|                                            | < Back Finish Cancel                                                                                                    |  |  |  |

7) 설치가 끝나면 바로 가상 COM 포트를 설치할 수도 있고, 추후에 별도로 설치할 수도 있습
 니다. 바로 설치하기 위해서는 "I'd like to add virtual COM ports on my computer now"
 에 체크하고 "Finish" 버튼을 클릭합니다. 그러면 포트 설치 프로그램이 실행됩니다.

| SystemBase Redirector - Install Wizard |                                                                                                    |  |  |  |  |
|----------------------------------------|----------------------------------------------------------------------------------------------------|--|--|--|--|
|                                        | Welcome to Install Wizard for<br>SystemBase Redirector<br>This wizard will help you install driver for redirector. To<br>continue, click Next. |  |  |  |  |
|                                        | < 뒤로(B) 【【[음(N))》 취소                                                                                                    |  |  |  |  |

8) "다음" 버튼을 클릭합니다.

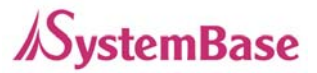

COM Port Redirector 사용자 매뉴얼

| SystemBase Redirector - Install Wizard                                                         |  |  |  |  |
|------------------------------------------------------------------------------------------------|--|--|--|--|
| Choose number of COM ports<br>Select the number of COM ports to be installed in your computer, |  |  |  |  |
| Port Number(1~32) 8<br>IP adress 192.168.0.244<br>Port 4001<br>Data Encryption                 |  |  |  |  |
| < 뒤로( <u>B</u> ) 다음( <u>N</u> ) > 취소                                                           |  |  |  |  |

9) PC에 설치할 COM 포트 개수, 접속할 디바이스 서버의 IP 주소, 첫 번째 COM 포트가 접속 할 포트번호를 지정하고, "다음" 버튼을 클릭합니다. 여러 포트를 설치하는 경우 포트 번 호는 첫 번째 포트번호에 이어 자동할당 됩니다. 사용 가능한 포트 번호는 4001에서 4032 사이이고, 설치 이후에도 포트번호 수정이 가능합니다. Install Wizard 를 통해 한 번에 설치 할 수 있는 COM 포트의 개수는 최대 32 개입니다.

| 새 하드웨어 검색 마법사 |                                                                                      |  |  |  |  |
|---------------|--------------------------------------------------------------------------------------|--|--|--|--|
|               | 새 하드웨어 검색 마법사 시작                                                                     |  |  |  |  |
|               | 이 마법사는 다음 하드웨어에 대한 소프트웨어 설치를 도와줍니<br>다.<br>Virtual Communications Port               |  |  |  |  |
|               | 하드웨어에 포함된 설치 CD 또는 플로피 디스크가 있으면 지금 삽입하십시오.                                           |  |  |  |  |
|               | 원하는 작업을 선택하십시오.                                                                      |  |  |  |  |
|               | <ul> <li>◇ 소프트웨어 자동으로 설치(권장)(I)</li> <li>◈ 목록 또는 특징 위치에서 설치(고급)(<u>S</u>)</li> </ul> |  |  |  |  |
|               | 계속하려면 [다음]을 클릭하십시오.                                                                  |  |  |  |  |
|               | < 뒤로( <u>B</u> ) 다음( <u>N</u> ) > 취소                                                 |  |  |  |  |

10) Windows XP 나 Windows 2003 서버의 경우에는 설치 중에 드라이버의 위치를 물어봅니다. Windows 2000 사용자는 자동으로 설치가 되므로 과정 14)로 건너뜁니다.

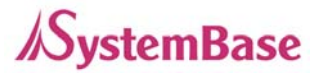

COM Port Redirector 사용자 매뉴얼

| 세 하드웨어 검색 마법사                                                                                                    |  |  |  |
|----------------------------------------------------------------------------------------------------|--|--|--|
| 김색 및 설치 옵션을 선택하십시오.                                                                                                    |  |  |  |
| ● 이 위치에서 가장 적합한 드라이버 검색(S)<br>아래 확인란을 사용하며 기본 검색 위치(로칠 경로 및 이동식 미디어)를 제한하거나 확장하십<br>시오, 검색한 것 중 최적의 드라이버를 설치할 것입니다.                 |  |  |  |
| <ul> <li>□ 이동식 미디머 검색(플로피, CD-ROM,)(M)</li> <li>✓ 검색할 때 다음 위치 포함(Q):</li> <li>C:\Program Files\SystemBase Portbase\COM Pt</li></ul> |  |  |  |
| ○ 검색 안 함, 설치할 드라미버를 직접 선택(D)<br>목록베서 장치 드라미버를 선택하려면 이 옵션을 선택하십시오. 사용자가 선택한 드라미버가<br>사용자 하드웨어에 가장 일치하는 것임을 보장하지 않습니다.                |  |  |  |
| < 뒤로( <u>B</u> ) 다음( <u>N</u> ) > 취소                                                                                                |  |  |  |

- 11) 위와 같이 체크하고, 드라이버 위치는 COM Port Redirector를 설치한 디렉토리로 지정합니
   다. 기본 위치에 설치했다면 "C:\Program Files\SystemBase Portbase\COM Port Redirector"로 지정합니다. "다음" 버튼을 클릭합니다.
- 12) 호환성 테스트에 관한 경고창이 나타날 수 있습니다. "계속"을 눌러 설치를 진행합니다.

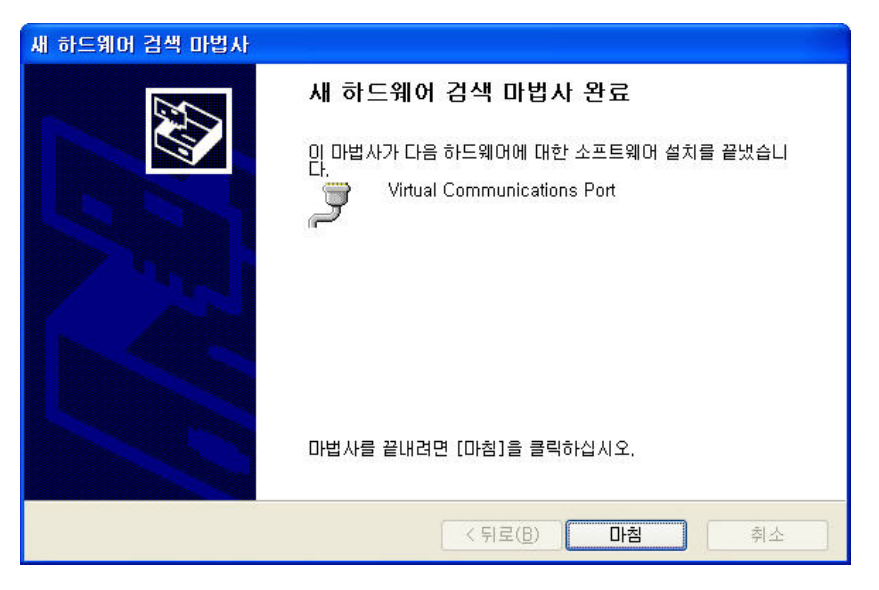

13) "마침"을 누르면 모든 포트가 설치될 때까지 설치 과정이 반복됩니다.

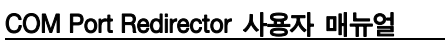

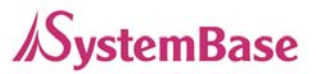

| 相り | 새 하드웨어 검색 마법사                                                                    |                                                                                                    |                                                                      |            |                  |         |    |  |
|----|----------------------------------------------------------------------------------|----------------------------------------------------------------------------------------------------|----------------------------------------------------------------------|------------|------------------|---------|----|--|
| I  | Installation Result<br>Virtual ports of redirector are created                   |                                                                                                    |                                                                      |            |                  |         | 2  |  |
|    | COM ports a                                                                      | are mapped as follows                                                                                                    |                                                                      |            |                  |         |    |  |
|    | COM<br>COM6<br>COM7<br>COM8<br>COM9<br>COM10<br>COM10<br>COM11<br>COM12<br>COM13 | IP Address<br>192.168.0.244<br>192.168.0.244<br>192.168.0.244<br>192.168.0.244<br>192.168.0.244<br>192.168.0.244<br>192.168.0.244<br>192.168.0.244 | Port<br>4001<br>4002<br>4003<br>4004<br>4005<br>4006<br>4007<br>4008 | Encryption |                  |         |    |  |
|    |                                                                                  |                                                                                                    |                                                                      |            | < 뒤로( <u>B</u> ) | 다음(N) > | 취소 |  |

- 14) 모든 포트의 설치가 끝나면 위와 같은 화면이 나타납니다. 설치된 COM 포트와 COM 포트 가 접속할 디바이스 서버의 IP 주소와 포트번호 리스트가 출력됩니다. "다음" 버튼을 클릭 하면 설치가 완료됩니다.
  - ✓ 추후에 포트를 추가하거나 삭제하기 위해서는 Windows 의 "시작" 버튼을 클릭하고 "모든 프로그램 → SystemBase Portbase → COM Port Redirector → Add or Remove Ports" 를 실행합니다.
  - ✓ "Remove" 옵션을 선택해 포트를 삭제할 때에는 설치된 모든 가상 포트가 삭제되므
     로 주의해야 합니다.

| SystemBase Redirector - Install Wizard                                                                                                    |
|----------------------------------------------------------------------------------------------------|
| Choose Install Option<br>Install or remove device driver,                                                                                                    |
| Add Ports     Install virtual serial port device driver.     Install virtual serial port device driver.     Remove     Remove virtual serial port device driver from your computer. |
| < 뒤로( <u>B</u> ) 다음( <u>N</u> ) > 취소                                                                                                    |

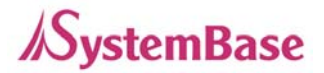

포트 추가 시 나머지 설치 과정은 앞의 설치 과정과 동일합니다.

#### 3. Redirector 사용하기

COM Redirector 는 네트워크에 연결된 원격지 디바이스 서버의 시리얼 포트를 마치 자기 PC 의 COMx 콘솔포트처럼 사용할 수 있게 해주는 기능을 제공합니다.

다음은 Redirector 를 설치한 PC 에서 네트워크에 연결된 시리얼 장치와 통신하는 모습을 상징적으로 보여주는 그림입니다.

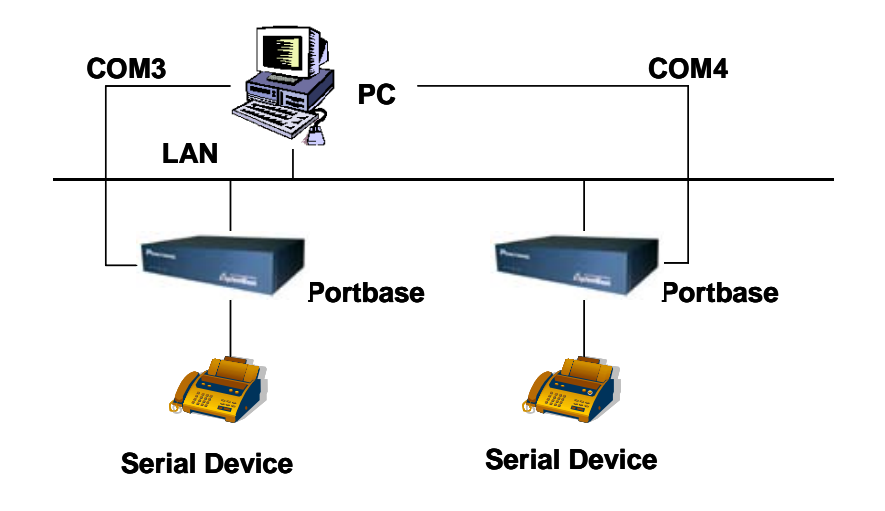

- 1) Windows 98/ME 환경에서 사용하기
  - ① Redirector 설정하기

😕n 🏈 🌾 🌋 🦓 🕰 🛱 1:18 👘 🗛 Redirector Manager

시스템 트레이에 보이는 아이콘을 더블 클릭하거나, 시작 → 프로그램(P) → SystemBase Portbase → COM Port Redirector 를 차례로 클릭하면 Redirector 초기 화면이 나옵니다.

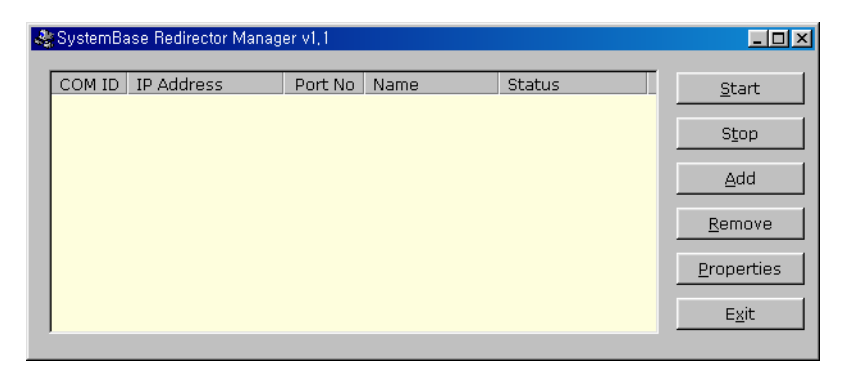

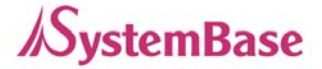

#### ② COM 포트 등록하기

Redirector 초기 화면에서 Add 버튼을 누르면 COM 포트 등록 화면이 나옵니다.

| Port Properties     | ×                   |
|---------------------|---------------------|
| General Information | ОК                  |
| IP Address :        |                     |
| <u>P</u> ort No. :  | <u>A</u> dd to list |
| Description :       | Clear               |

- COM 포트 ID(COMx), 디바이스 서버 IP 주소(xxx.xxx.xxx), 포트 번호(1 최대 포트 -수), 포트 이름(최대 16 바이트)을 입력합니다.
- 하나의 COM 포트에 여러 개의 IP 주소와 포트 번호를 등록할 수 있습니다.

|   | 입력한            | · 다음 OK 버                                                                                                 | 튼을 누                                  | 르면 다음과                                                                 | · 같이 포트가 | 추가됩니다.                                        |
|---|----------------|----------------------------------------------------------------------------------------------------|---------------------------------------|------------------------------------------------------------------------|----------|-----------------------------------------------|
| 2 | SystemBa       | ase Redirector Manag                                                                                      | er v1,1                               |                                                                        |          |                                               |
|   | COM ID<br>COM3 | IP Address<br>203.240.173.130<br>203.240.173.130<br>203.240.173.130<br>203.240.173.130<br>203.240.173.130 | Port No<br>1<br>2<br>3<br>4<br>5<br>6 | Name<br>Unit 01<br>Unit 02<br>Unit 03<br>Unit 04<br>Unit 05<br>Unit 06 | Status   | <u>S</u> tart<br>S <u>t</u> op<br><u>A</u> dd |
|   | COM4<br>COM5   | 203.240.173.130<br>203.240.173.130<br>203.240.173.131<br>203.240.173.131                                  | 7<br>8<br>9<br>10                     | Unit 07<br>Unit 08<br>Unit 09<br>Unit 10                               |          | <u>R</u> emove<br>Properties<br>E <u>x</u> it |

- Redirector 서비스를 시작하지 않은 포트의 Status 난에는 아무 것도 표시되지 않습니다.
- 1-2 번 과정을 되풀이 하면 하나의 COM 포트에 연결할 후보로서 시리얼 포트를 여러 개 등록 할 수 있습니다.
- 포트를 삭제하려면 포트를 선택한 다음 Remove 버튼을 누릅니다.
- ③ 서비스 시작/종료하기

Redirector 초기 화면에서 Redirector 서비스를 제공할 포트들을 선택합니다.

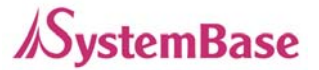

- 선택된 포트들은 하이라이트 됩니다.
- 선택한 포트를 취소하려면 그 포트를 한 번 더 클릭합니다.
- COM 포트 당 한 개의 시리얼포트만을 선택할 수 있습니다.
- 포트들을 선택한 다음 Start 버튼을 누르면 그 포트들에 대하여 Redirector 서비스가 시 작됩니다.
- Start 된 포트들은 항상 Status 난에 어떤 상태가 표시됩니다.
- Status 난에 표시될 수 있는 상태는 다음과 같습니다.
  - Ready : Redirector 로 PC 에 가상 시리얼 포트를 지정하고 대기하고 있을 때
  - Connecting : Redirector 로 지정한 PC 의 가상 시리얼 포트와 디바이스 서버 간에 연결을 시도할 때
  - Connected : Redirector 로 지정한 PC 의 가상 시리얼 포트와 디바이스 서버 간에 연결되었을 때
  - Disconnected: PC 의 시리얼 포트와 디바이스 서버 간에 연결이 끊어졌을 때
  - COM Opened: PC 의 시리얼 포트는 열려 있는데 디바이스 서버는 동작하지 않을 때
  - Reconnecting: Redirector 로 지정한 PC 의 시리얼 포트가 디바이스 서버에 재접속을 시도할 때 (통신 중에 장애가 발생하여 연결이 끊어지면 해당 포트의 포트 번호에 대하여 일정한 간격으로 재 연결을 시도합니다.)
  - Switching : 한 포트에 여러 개의 IP가 등록되어 있어 IP가 실시간 변동될 때
- → 포트를 선택하고 Stop 버튼을 누르면 해당 COM 포트에 대한 Redirector 서비스가 종료 됩니다.
- → 서비스가 종료되면 해당 포트의 Status 난이 비워집니다.
- → Redirector를 조작하기에 따라 COM 번호, IP 주소, Port 번호로 서비스 되는 경우 화면 상에 등록 되었다가 서비스가 종료되면 자동으로 화면상에서 제거됩니다..
- → 하나의 COM 번호에 대해 서비스 시작이 Start 버튼에 의해 동작 되든 아니면 응용프로 그램에서 Redirector 조작하기에 의해 동작이 되든 항상 마지막에 실행된 동작이 우선시 됩니다.

- → Exit를 누르면 모든 COM 포트에 대한 Redirector 서비스가 종료되고 시스템 트레이에 아이콘도 사라지며 Redirector 가 종료됩니다.
- → 서비스가 Exit 버튼에 의해 종료 시 이미 사용중인 COM 포트가 있는 경우 사용중임을
   알리는 메시지 박스가 표시되고 서비스는 종료되지 않습니다.
- → Redirector를 다시 시작하면, 이전에 이미 설정된(트레이 아이콘 설정) 두 가지. 경우에 따라 사용하던 포트들에 대하여 Redirector 서비스가 자동으로 재개되기 도 하고 자동으 로 재개 되지 않기도 합니다.

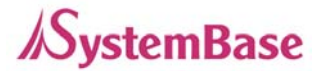

- 2) Windows 2000/XP/2003 환경에서 사용하기
- Redirector가 설치되지 않았으면 먼저 Redirector 을 설치하십시오 (<u>2. Redirector 설치하기</u> 참고)
- 2) Windows 2000/XP 에서 Redirector를 설치했으면 PC 가 부팅될 때 가상 드라이버가 자동 로 딩됩니다.
- 설정 프로그램을 통해 가상 COM 포트가 생성된 것을 확인할 수 있습니다. 또한 윈도우에서 제공하는 장치 관리자의 "포트 (COM 및 LPT)" 부분을 통해서도 확인이 가능합니다.
- 4) 설정 프로그램을 실행시킵니다. Windows 의 "시작" 버튼을 클릭하고 프로그램 → SystemBase Portbase → COM Port Redirector → Configure Installed Ports 을 실행합니다.

| Re | director 등록                                                                      | 이 정보                        |              |              |         | ? 🛛    |
|----|----------------------------------------------------------------------------------|-----------------------------|--------------|--------------|---------|--------|
| P  | ort Settings                                                                     |                             |              |              |         |        |
|    | СОМ<br>СОМ5<br>СОМ7<br>СОМ8<br>СОМ9<br>СОМ10<br>СОМ10<br>СОМ11<br>СОМ12<br>СОМ13 | IP Address<br>192.168.0.244 | Port<br>4001 | Encryption   | Name    | I      |
|    |                                                                                  | ·                           |              | <u>E</u> dit | Auto Se | etting |
|    |                                                                                  |                             |              | 확인           | !       | 취소     |

- 5) 가상 COM 포트에 설정된 디바이스 서버의 IP 주소와 소켓번호를 변경하려면 "Edit…" 버 튼을 클릭합니다.
- 6) 변경 하려는 디바이스 서버의 IP 주소와 소켓번호 (4001~4032), 포트이름 (최대 32 바이트)을 입력하고 "OK" 버튼을 클릭하면 설정이 변경됩니다.

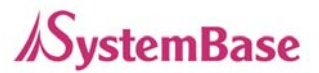

| Redire | ctor Port Setting | X      |
|--------|-------------------|--------|
| Genera | I Information     |        |
| IP     | 192.168. 0.244    | OK     |
| Port   | 4001 💌            | Cancel |
| Name   |                   |        |
| □ Da   | ata Encryption    |        |
|        |                   |        |

- 7) 디바이스 서버와 데이터를 암호화하여 통신하려면 "Data Encryption" 을 체크 합니다. (암호 화 방식은 국내표준 대칭키 방식의 128비트 블록암호화 알고리즘인 SEED를 사용합니다.)
- 시스템에 등록된 가상 COM 포트를 사용자 어플리케이션이 열면 지정된 디바이스 서버의 IP
   주소와 소켓번호로 접속하여 Redirector 서비스가 시작됩니다.
- 9) 사용자 어플리케이션이 COM 포트를 닫으면 디바이스 서버와 연결이 종료되고, Redirector 서비스도 종료됩니다.

#### 4. Redirector 제거하기

Windows 버전과 무관하게 설치된 Redirector 를 제거하는 방법은 동일합니다.

- Windows 의 "시작" 버튼을 클릭하고 "모든 프로그램 → SystemBase Portbase → COM
   Port Redirector → Uninstall COM Port Redirector" 를 실행합니다. 설치 관리자의 지시에 따라 프로그램을 삭제할 수 있습니다.
- 기존에 설치되어 있는 가상 COM 포트는 Redirector가 삭제되면 함께 삭제됩니다.